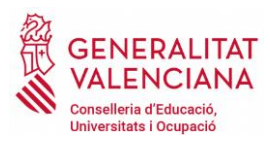

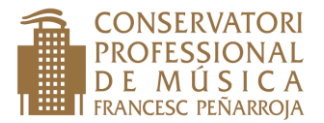

### INSTRUCCIONES PARA CUMPLIMENTAR EL MODELO 046 DE PAGO DE TASAS POR MATRÍCULA CURSO ACADÉMICO 2024-2025 CURSO 3º 6 4º DE ENSEÑANZAS ELEMENTALES

## **ABRIR EL ENLACE:**

https://sara-frontend.gva.es/sara-frontend/modelo?ID\_SIMUL=SIMU046-9665&LANG=va

1- Marcar el centro educativo donde se presentarà la documentación

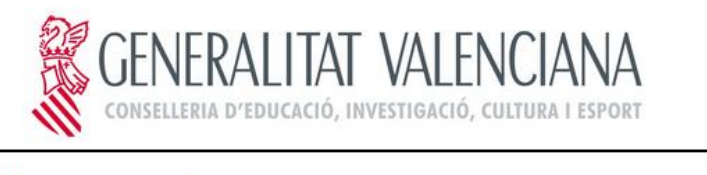

CODI TERRITORIAL I COD. TERRITORIAL ÒRGAN GESTOR I ÓRGANO GESTOR

- 2- Introducir todos los datos del alumno (imprescindible DNI y, apellidos y nombre- si el alumno no tiene poner DNI I NOMBRE del padre o la madre).
- **3-** Marcar casillas TARJETA DE IDENTIDAD poniendo un 1 en núm. de servicios. Seguidamente tabular hacia la derecha o marcar con el ratón el importe. Automàticamente aparecerà el total en la casilla de la derecha.
- 4- Hacer lo mismo con el cuadrante inferior de nº de asignaturas marcando según el curso al que os vayáis a matricular.

Matrícula de 3r o 4º curso de enseñanzas elementales

Se hace ingreso por: tarjeta de identidad y curso completo de enseñanzas elementales. Son 4 asignaturas en todas las especialidades.

| В     | אי שאינכופייש אי אינובראי אי אינובאינע                                                                                                    |                                                                                                    |                                                                                                    |                                                                    |  |  |  |  |  |
|-------|----------------------------------------------------------------------------------------------------|----------------------------------------------------------------------------------------------------|----------------------------------------------------------------------------------------------------|--------------------------------------------------------------------|--|--|--|--|--|
|       | OBERTURA DESPEDIENT / APERTURA DE EXPEDIENTE CERTIFICACIÓNE (CERTIFICACIONES TRACETA DESTINATA, TARLETA LIDENTIDAD LIUBRE OULIFICACIÓNES O INSTORIA, ACADÊMIC / UBRO CULIFICACIÓNES O INSTORIA, ACADÊMIC / UBRO CULIFICACIÓNES O INSTORIA, ACADÊMIC / UBRO CULIFICACIÓNES O INSTORIA, ACADÊMIC / UBRO CULIFICACIÓNES O INSTORIA, ACADÊMIC / UBRO CULIFICACIÓNES O INSTORIA, ACADÊMIC / UBRO CULIFICACIÓNES O INSTORIA, ACADÊMIC / UBRO CULIFICACIÓNES O INSTORIA, ACADÊMIC / UBRO CULIFICACIÓNES O INSTORIA, ACADÊMIC / UBRO CULIFICACIÓNES O INSTORIA, ACADÊMIC / UBRO CULIFICACIÓNES DISTORIA, SERVICIÓN DISTORIA DE LEMENTAL SE PROVIDENTA SE LEMENTALSE PROVIDENTES ELEMENTALS / PRUEBA DE INSERSO D'ACCESO ENSEÑVARCAS ELEMENTALS / PRUEBA DE ALOSTENICIÓN DIRECTA DEL CERTIFICADO DE ENSEÑVARASTE SELEMENTALES PROVID PRA A LOBTENICIÓ DIRECTA DEL CERTIFICADO DE ENSEÑVARASTE ELEMENTALS / PRUEBA DE INSERSO D'ACCESO ENSEÑVARCAS ELEMENTALS / PRUEBA DE ALOSTENICIÓN DIRECTA DEL CERTIFICADO DE ENSEÑVARASTE ELEMENTALS / PRUEBA DE INSERSO D'ACCESO ENSEÑVARCAS ELEMENTALS / PRUEBA DE ALOSTENICIÓN DIRECTA DEL CERTIFICADO DE ENSEÑVARASTE ELEMENTALS / PRUEBA DE ALOSTENICIÓN DIRECTA DEL CERTIFICADO DE ENSEÑVARASTE ELEMENTALS / PRUEBA DE ALOSTENICIÓN DIRECTA DEL CERTIFICADO DE ENSEÑVARASTE ELEMENTALS / PRUEBA DE MÚSICAL (DED, TITUL TÉCNICO EN ENSEÑVARAS PROFESIONAL DE MÚSICAL (DE), TITULO TÉCNICO EN ENSEÑVARAS PROFESIONAL DE MÚSICAL (DE), TITULO TÉCNICO EN ENSEÑVARAS PROFESIONALES DE MÚSICAL ALTRES / OTROS  CURS COMPLET (INdicar nº assignatures) / CURSO COMPLETO (Indicar nº de Signaturas) ASSIGNATURES (Indicar nº des asignatures) / ASIGNATURAS ENDIMENTES INSERVA nº des asignatures) / ASIGNATURAS ENDIMENTES INSERVI nº des asignatures) / ASIGNATURAS PROFESIONALES ENDERNATIONES (INDICAR nº des asignatures) / ASIGNATURAS PROFESIONALES ENDERNATIONES / REPETICIÓN DE CURSO REPETICIÓN DE CURSO REPETICIÓN DE CURSO | NÚM SERVICIS SOL LICITAD<br>INSERVICIOS SOLICITADO<br>ENSERVICIOS SOLICITADO<br>ENSERVAMENTS ELEMENTAL<br>ENSEÑANZAS ELEMENTALE<br>4 | S IMPORT / IMPOR<br>25.98<br>2.14<br>2.26<br>4.24<br>56.20<br>28.09<br>56.20<br>21.81<br>US ENSENVAMENTS PROFES<br>IS ENSENVAMENTS PROFES | TE TOTAL / TOTAL<br>2,26  2,26  500MLS CNALES TOTAL / TOTAL 150,76 |  |  |  |  |  |
| C     |                                                                                                    |                                                                                                    |                                                                                                    |                                                                    |  |  |  |  |  |
| 0607Y | P P P P P P P P P P P P P P P P P P P                                                                                                    |                                                                                                    | 3                                                                                                    | 153,02 euros                                                       |  |  |  |  |  |

# 5- Marcar el tipo de matrícula (si es familia numerosa 50% de descuento).

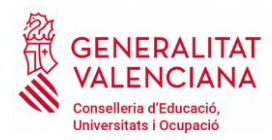

SARA

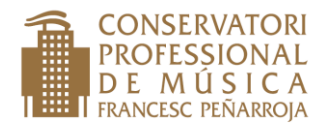

#### AXA PER ENSENYAMENTS DE RÉGIM ESPECIA MÚSICA GENERALITAT VALENCIANA MODEL MODELO DECLARACIÓ-LIQUIDACI -046 TASA POR ENSEÑANZAS DE RÉGIMEN ESPECIAL ÖRGAN GESTOR RGANO GESTOR ISICA CPR: 9056436 CONCEPTE / 9 6 6 5 ONCEPTO DECLARACIÓN-LIQUIDACIÓ Α DECLARANT O SUBJECTE PASSIU DECLARANTE O SUJETO PASIVO Aceptar NIF / N NÚM./ Nª 13 PTA /PT C. -PL. -AV/ CL. -PL 0 LLETRA/ LETRA 12 PIS/ PIS 15 FAX / FAX 17 PROVINCIA / PROVIN 18 CP/ CP 14 TELÉEON / TELÉE 16 MUNICIPI / MUNICIPIC

#### 6- Desplazarse a la parte de arriba izquierda del documento y haz clic en el botón aceptar

#### 7- Automáticamente se abrirá una nueva página donde deberéis hacer clic en imprimir

| Paso 1 / Pas 1: (Obligator | io/Obligatori)                                                                               |
|----------------------------|----------------------------------------------------------------------------------------------|
| Pulse<br>Pol               | "Imprimir" para obtener la autoliquidación /<br>lse "Imprimir" per obtindre l'autoliquidació |
|                            | Imprimir                                                                                     |
| Paso 2 /Pas 2: (Opcional   | )                                                                                            |
|                            |                                                                                              |

Al darle a imprimir se habrá creado el documento 046 por triplicado, tendréis que bajarlo y imprimirlo o directamente imprimirlo. Deberéis firmar las tres hojas. <u>Si no podéis hacer el pago con tarjeta os desplazáis a la entidad financiera y hacéis el ingreso</u>. Posteriormente, remitís el "*ejemplar para el centro*" y el justificante de pago (si hacéis el pago en el cajero o por tarjeta bancaria)

#### Si queréis hacer el abono con tarjeta de crédito o débito, volved a la pestaña SARA

| 📓 SARA 💦 🧧 com.hacienda.pdf 🛛 🗙 🕂                                        |                                                                                                    |                                           |                |  |  |  |
|--------------------------------------------------------------------------|----------------------------------------------------------------------------------------------------|-------------------------------------------|----------------|--|--|--|
| <ul> <li>← → C û</li> <li>(1)</li></ul>                                  | ervletGeneracionPDFSFORMS// 💟 🏠 🔍 Buscar<br>nsenyances professio 💈 Conselleria d'Educació 💈 https://atenea.ha.gu                                           | va                                        | III\ 🗢 🚭 🗂 T 🚍 |  |  |  |
| 🕐 Este documento PDF podría no mostranse correctamente. Abrir cgin un vi |                                                                                                    |                                           |                |  |  |  |
| 🗖 🏦 🕈 1 de 3 –                                                           | + Tamaño automático 🗧                                                                                                    |                                           | 21 🖨 🖪 🔳 »     |  |  |  |
| CONCEPTE / CONCEPTO                                                      | TAXA PER ENSENYAMENTS DE RÉGIM ESPECIAL<br>MÚSICA<br>DECLARACIÓ-LIQUIDACIÓ<br>TASA POR ENSEÑANZAS DE RÉGIMEN ESPECIAL<br>MÚSICA<br>DECLARACIÓN-LIQUIDACIÓN | MODEL<br>MODELO<br>046<br>CPR:<br>9056436 |                |  |  |  |

Ahora ya lo tenéis habilitado para poder realizar el pago con tarjeta. Hacer click en pagar y seguir las instrucciones.

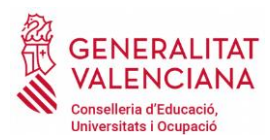

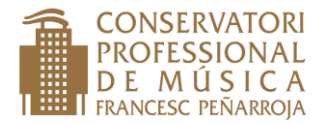

Una vez realizado el pago imprimir dos copias del justificante de pago, una para el alumno y la otra para el centro.

Deberéis aportar también las dos copias del modelo 046.

# Para crear el justificante de pago hacer clic en continuar

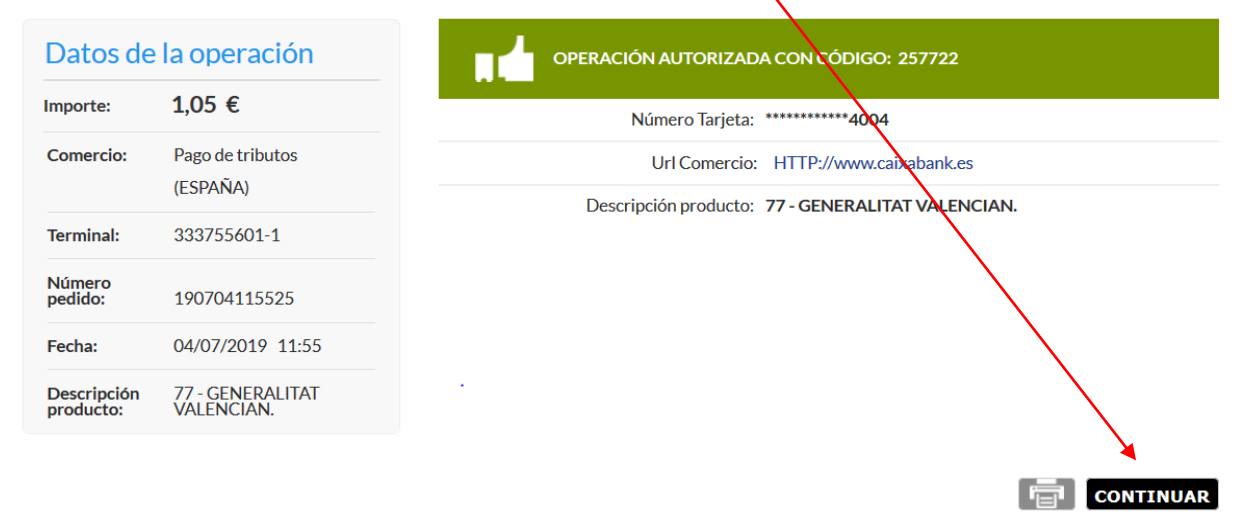

Recordad hacer dos copias del justificante de pago